## Памятка преподавателям для работы с форумом филиала РГУПС в г. Воронеж, предназначенным для дистанционного обучения студентов среднего профессионального образования

Для того, чтобы войти на форум, необходимо перейти по адресу <u>http://vfrgups.ru/forum/</u>, либо перейти по соответствующей ссылке со страницы официального сайта филиала (см. рисунок 1)

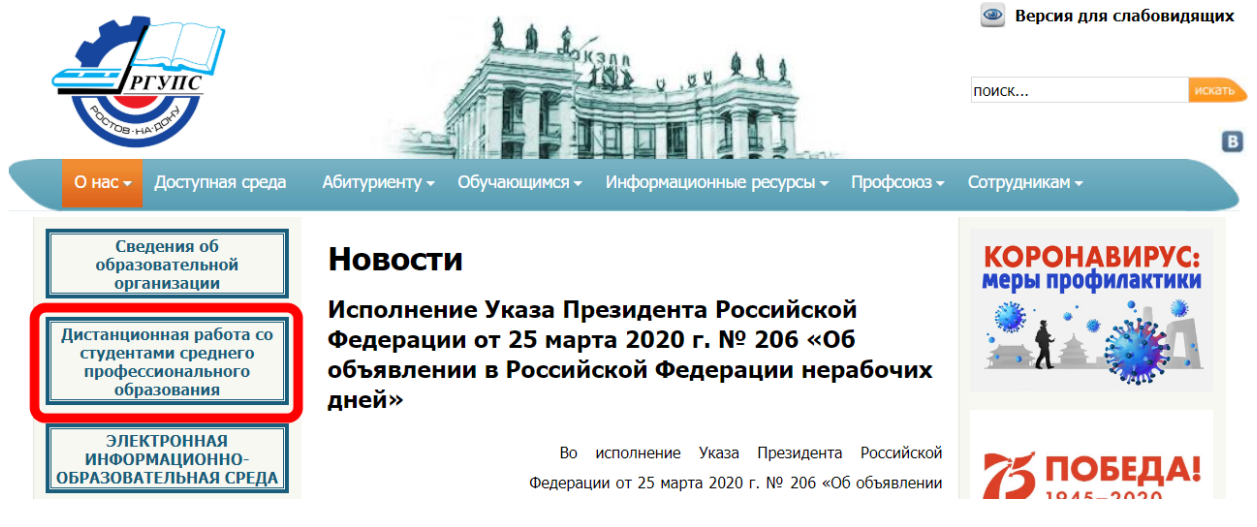

Рисунок 1 - Страница официального сайта филиала РГУПС в г Воронеж Откроется главная страница форума, на которой необходимо указать свой логин (имя пользователя), пароль (см. рисунок 2) и нажать кнопку «Вход»

| tersue C                                                         | илиал РГУПС в             | г. Воронеж          |                |                                                      | Поиск               | Q        | ٥        |
|------------------------------------------------------------------|---------------------------|---------------------|----------------|------------------------------------------------------|---------------------|----------|----------|
| <b>≡</b> Ссылки                                                  |                           |                     |                |                                                      |                     | đ        | Вход     |
| 🛆 Список форумов                                                 |                           |                     |                |                                                      |                     |          |          |
|                                                                  |                           |                     |                |                                                      | Текущее время: 03   | апр 2020 | ), 09:42 |
| Руководство                                                      |                           |                     | ТЕМЫ           | сообщений                                            | ПОСЛЕДНЕЕ СООБЩЕНИЕ |          |          |
| Дистанционное обучение<br>Памятка для студентов и преподавателей |                           | 2                   | 2              | Памятка для студентов<br>admin<br>23 мар 2020, 11:59 |                     |          |          |
| вход                                                             |                           |                     |                |                                                      |                     |          |          |
| Имя пользователя:                                                | Пароль:                   |                     | Забыли парол   | ıь?   Запомнить i                                    | меня 🔲 Вход         |          |          |
| КТО СЕЙЧАС НА ФОРУМЕ                                             |                           |                     |                |                                                      |                     |          |          |
| Всего 1 посетитель :: О зарегист                                 | рировано, 0 скрытые и 1 г | ость (основано на а | ктивности поль | зователей за по                                      | следнюю 5 минут)    |          |          |

Всего 1 посетитель :: 0 зарегистрировано, 0 скрытые и 1 гость (основано на активности пользователей за последнюю 5 минут) Больше всего посетителей (4) на форуме было 02 апр 2020, 17:08

Рисунок 2 – Поля для ввода логина и пароля на главной странице форума После правильной авторизации, преподавателю будет доступен весь список разделов (см. рисунок 3).

| Филиал РГУПС в г. Воронеж                                                                                      |      |                 | Поиск 🔍 🕸                                            |
|----------------------------------------------------------------------------------------------------|------|-----------------|------------------------------------------------------|
| ≡ Ссылки ℚFAQ                                                                                                  | Ļ    | Уведомления [0] | ✓ Личные сообщения [0] • ИвановИИ ▼                  |
| 🛆 Список форумов                                                                                               |      |                 |                                                      |
| Текущее время: 03 апр 2020, 10:10                                                                              |      |                 | Последнее посещение: 13 минуты назад                 |
|                                                                                                    |      |                 | Отметить все форумы как прочитанные                  |
| руководство                                                                                                    | ТЕМЫ | сообщений       | последнее сообщение                                  |
| Дистанционное обучение<br>В Памятка для студентов и преподавателей                                             | 2    | 2               | Памятка для студентов<br>admin<br>23 мар 2020, 11:59 |
| отделение спо                                                                                                  | темы | сообщений       | последнее сообщение                                  |
| Специальность 08.02.10 Строительство делезных дорог, путь и путевое хозяйство                                  | 1    | 1               | Лекция 24.03.2020<br>admin 🖟<br>24 мар 2020, 10:38   |
| Специальность 09.02.02 Компьютерные сети                                                                       | 0    | 0               | Нет сообщений                                        |
| (те Специальность 09.02.03 Программирование в компьютерных сетях                                               | 0    | 0               | Нет сообщений                                        |
| (по отрослям) Специальность 09.02.04 Информационные системы (по отрослям)                                      | 0    | 0               | Нет сообщений                                        |
| (по отрослям) Специальность 13.02.07 Электроснабжение (по отрослям)                                            | 0    | 0               | Нет сообщений                                        |
| (Пециальность 23.02.01 Организация перевозок и управление а транспорте                                         | 0    | 0               | Нет сообщений                                        |
| Специальность 23.02.03 Техническое обслуживание и ремонт автомобильного транспорта                             | 0    | 0               | Нет сообщений                                        |
| Специальность 23.02.06 Техническая эксплуатация подвижного состава железных дорог (специализация "Вагоны")     | 0    | 0               | Нет сообщений                                        |
| Специальность 23.02.06 Техническая эксплуатация подвижного состава железных дорог (специализация "Локомотивы") | 0    | 0               | Нет сообщений                                        |
| Специальность 38.02.01 Экономика и бухгалтерский учет (по отраслям)                                            | 0    | 0               | Нет сообщений                                        |

```
КТО СЕЙЧАС НА ФОРУМЕ
```

```
Всего 1 поститель :: 1 зарегистрировано, О скрытые и О гостей (основано на активности пользователей за последнюю 5 минут)
Больше всего посетителей (4) на форуме было 02 апр 2020, 17:08
```

### Рисунок 3 – Список разделов форума

Форум имеет древовидную структуру: «Специальность»  $\rightarrow$  «Группа»  $\rightarrow$ «Дисциплина».

Преподавателю необходимо выбрать нужную специальность, далее – нужную группу, внутри которой дисциплину (см. рисунки 4-5)

| Филиал РГУПС в г. Воронеж                                                   |      |                 | Поиск                      | Q, 🌣          |
|-----------------------------------------------------------------------------|------|-----------------|----------------------------|---------------|
| ■ Ссылки Q FAQ                                                              | Ļ    | Уведомления [0] | ] 🖂 Личные сообщения [0] 🔸 | ИвановИИ 🔻    |
| 🛆 Список форумов < Отделение СПО < Специальность 09.02.02 Компьютерные сети |      |                 |                            |               |
| Специальность 09.02.02 Компьютерные сети                                    |      |                 | Отметить полфорумы как     | прочитанные   |
| ФОРУМ                                                                       | ТЕМЫ | СООБЩЕНИЙ       | последнее сообщение        | inpo inidimbi |
|                                                                             |      |                 |                            |               |

| ФОРУМ                | ТЕМЫ | сообщений | ПОСЛЕДНЕЕ СООБЩЕНИЕ |
|----------------------|------|-----------|---------------------|
| rpynna B3KC-101      | 0    | 0         | Нет сообщений       |
| C Pynna B3KC-201     | 0    | 0         | Нет сообщений       |
| rpynna B3KC-301      | 0    | 0         | Нет сообщений       |
| rpynna B3KC-401      | 0    | 0         | Нет сообщений       |
|                      |      |           | Перейти 👻           |
| КТО СЕИЧАС НА ФОРУМЕ |      |           |                     |

. Количество пользователей, которые сейчас просматривают этот форум: ИвановИИ и 0 гостей

Рисунок 4 – Выбор группы

|                | Филиал РГУПС в г. Воронеж |                                                                  |          |
|----------------|---------------------------|------------------------------------------------------------------|----------|
| <b>Hersine</b> |                           | Поиск                                                            | Q 🌣      |
| 🔳 Ссылки 🔍 FAQ |                           | 🗘 Уведомления [ <b>0</b> ] 🖂 Личные сообщения [ <b>0</b> ] • Ива | ановИИ 🔻 |

🛆 Список форумов « Отделение СПО « Специальность 09.02.02 Компьютерные сети « группа ВЭКС-201

группа ВЭКС-201

|                              | Отметить подфорумы как прочитанн |           |                     |  |
|------------------------------|----------------------------------|-----------|---------------------|--|
| ФОРУМ                        | ТЕМЫ                             | сообщений | ПОСЛЕДНЕЕ СООБЩЕНИЕ |  |
| () История                   | 0                                | 0         | Нет сообщений       |  |
| ностранный язык(англ)        | 0                                | 0         | Нет сообщений       |  |
| (E) Иностранный язык(нем)    | 0                                | 0         | Нет сообщений       |  |
| Физическая культура          | 0                                | 0         | Нет сообщений       |  |
| Русский язык и культура речи | 0                                | 0         | Нет сообщений       |  |
| Элементы высшей математики   | 0                                | 0         | Нет сообщений       |  |

#### Рисунок 5 – Выбор дисциплины

Внутри дисциплины преподавателю нужно создать тему, нажав соответствующую кнопку. Для каждого занятия, установленного расписанием создается отдельная тема (см. рисунок 6).

| Филиал РГУПС в г. Воронеж                                                          | Поиск 🔍 🕸                                            |
|------------------------------------------------------------------------------------|------------------------------------------------------|
| ■ Ссылки (2) FAQ                                                                   | ДУведомления [0] ≥ Личные сообщения [0] • ИвановИИ ▼ |
| 🛆 Список форумов « Отделение СПО « Специальность 09.02.02 Компьют                  | герные сети < группа ВЭКС-201 < Иностранный яз       |
| Иностранный язык(нем)<br>Новая Тема * Поиск в форуме<br>элон форуме нет сообщений. | 0 тем • Страница 1 из 1                              |
| Показать темы за: Все темы 🗸 Сортировать по: Время                                 | размещения 🗸 по убыванию 🖌 Перейти                   |
| < Вернуться к списку форумов<br>КТО СЕЙЧАС НА ФОРУМЕ                               | Перейти -                                            |
| Количество пользователей, которые сейчас просматривают этот форум: Иванов          | ИИ и 0 гостей                                        |

Рисунок 6 – Кнопка для создания темы (занятия)

В заголовке темы необходимо указать дату проведения занятия и тему (по возможности). На этой же странице введите текст сообщения, которое будет содержать в себе все необходимые материалы для данного занятия (ссылки на видео, документы лекций и т.д.).

В случае, если файл не превышает 10 Мб, его можно прикрепить во вложение к сообщению<sup>1</sup>.

<sup>&</sup>lt;sup>1</sup> Для размещения файлов, объемом более 10Мб (видео, графические файлы и т.д.), можно воспользоваться облачными технологиями (Яндекс диск) для размещения учебных материалов, указывая в сообщении ссылку на них.

| Филиал РГУПС в г. Воронеж                                                                                             | Поиск 🔍 🕸                                                                                                    |
|----------------------------------------------------------------------------------------------------|----------------------------------------------------------------------------------------------------|
| ■ Ссылки இ FAQ<br>Список форумов < Отделение СПО < Специальность 09.02.02 Компьютерные сети < груп                    | мления [0] I Личные сообщения [0] • ИвановИИ •<br>па ВЭКС-201 < Иностранный язык(нем)                                                                                      |
| Иностранный язык(нем)<br>начать новую тему<br>заголовок:                                                              | <mark>Іоле для ввода заголовка темы</mark>                                                                                                    |
| В [ / ] <u>и</u> [Quote] [Code] [List] [List=] [[*]] [Img] [ <u>URL</u> ] Нормальный<br>(Цвет шрифта]                 | Смайлики<br>Ф 20 00 00 00 00<br>Ф 9 00 00 00<br>Ф 9 00 00 00<br>Ф 00 00 00<br>ВВСоde ВКЛЮЧЕН<br>[flash] ВЫКЛЮЧЕН<br>[flash] ВЫКЛЮЧЕН<br>[url] ВКЛЮЧЕН<br>Смайлики ВКЛЮЧЕНЫ |
| Сохранить черновик Предпросмотр Отправи<br>Вкладка для добавления вложения<br>Настройки Вложения Добавить голосование | пь                                                                                                    |
| <ul> <li>Отключить в этом сообщении BBCode</li> <li>Отключить в этом сообщении смайлики</li> </ul>                    |                                                                                                    |

Рисунок 7 – Создание темя с сообщением

Добавить вложение к сообщению можно двумя способами:

1. Перейти на вкладку «Вложения» и нажать кнопку «Добавьте файлы»(см. рисунок 8). Откроется окно выбора файла, где нужно выбрать необходимый файл и нажать кнопку «Открыть». В поле "Комментарий к файлу" можно указать описание файла. После нажатия кнопки "Добавить файл" выбранный будет загружен на форум и прикреплён к сообщению. Для загрузки нескольких файлов повторите этот процесс.

2. Можно прикреплять вложения, перетаскивая их в окно сообщения.

Для удаления вложения найдите раздел "Вложения" на странице создания сообщения и нажмите кнопку "Удалить файл" рядом с файлом, который вы хотите удалить.

Вложения могут быть отображены в тексте сообщения. Для размещения вложения в тексте сообщения нажмите кнопку "Вставить в текст сообщения" рядом с вложением, которое вы хотите вставить в текст сообщения. После нажатия этой кнопки в текст сообщения вставится код вложения и этот код вы можете перемещать в любое место сообщения. По умолчанию вложения располагаются в конце основного текста сообщения.

Чтобы посмотреть, как будет выглядеть сообщение на форуме, достаточно нажать кнопку «Предпросмотр». Если же в тексте сообщения есть какие-либо ошибки или недочеты, можно их исправить и снова нажать кнопку «Предпросмотр», чтобы увидеть изменения.

Когда сообщение будет окончательно отредактировано, кнопка «Отправить» сохранит и опубликует его на форуме.

В результате будет создана новая тема с первым сообщением.

## Иностранный язык(нем)

| НАЧАТЬ НОВУ                | Ο ΤΕΜΥ        |                         |                    |              |               |                 |             |
|----------------------------|---------------|-------------------------|--------------------|--------------|---------------|-----------------|-------------|
| Заголовок:                 |               | I                       |                    |              |               |                 |             |
| <b>B</b> <i>i</i> <u>u</u> | Quote Code    | List List= [*] Img U    | <u> Н</u> ормальны | ый 🗸 Цв      | ет шрифта     |                 |             |
|                            |               |                         |                    |              |               |                 | См          |
|                            |               |                         |                    |              |               |                 | 2           |
|                            |               |                         |                    |              |               |                 | <u>@</u>    |
|                            |               |                         |                    |              |               |                 | •           |
|                            |               |                         |                    |              |               |                 | Ş           |
|                            |               |                         |                    |              |               |                 | BB(<br>[im  |
|                            |               |                         |                    |              |               |                 | [fla<br>[ur |
|                            |               |                         |                    |              |               |                 | CM          |
|                            |               |                         |                    |              |               |                 |             |
|                            |               |                         |                    |              |               | //              |             |
|                            |               | Сохраните               | черновик           | редпросмотр  | Отправить     |                 |             |
|                            |               |                         |                    |              |               |                 |             |
| Настройки                  | Вложения      | Добавить голосование    |                    |              |               |                 |             |
| Если Вы не >               | котите добавл | пять вложения, оставьте | поля пустым        | и. Можно при | ікреплять фай | лы, перетаскива | ая и        |
| Добавьте фай.              | лы            |                         |                    |              |               |                 |             |

Рисунок 8 - Создание темя с сообщением

Задача студентов заключается в том, чтобы посетить созданную тему (занятие) и отписаться о том, что они получили задание (просмотрели видео, скачали и прочли материалы лекций).

Просматривая созданные ранее темы, преподаватель может увидеть, кто из студентов присутствовал на занятии (просмотрел и отписался в теме).

Студенты также могут задавать вопросы в новых сообщениях, а также прикреплять вложения в выполненными заданиями. Для ответа на конкретное сообщение нужно нажать на кнопку «Ответ с цитатой» (см. рисунок 9)

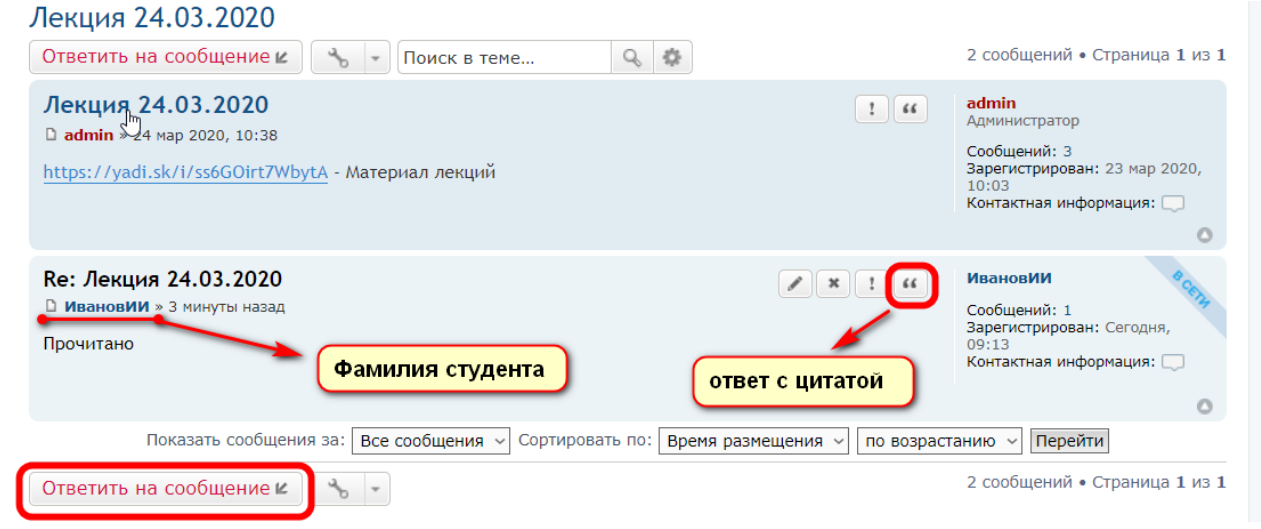

# Рисунок 9 – Ответ на сообщение

Чтобы добавить к теме еще сообщения, нужно нажать кнопку «Ответить на сообщение».